## Nexis Uni

# Access Instructions

From the Conant Library Hub site click on 'Databases' (under the search bar or 'Quick Links')

## Click 'Article Databases: Find By Name And

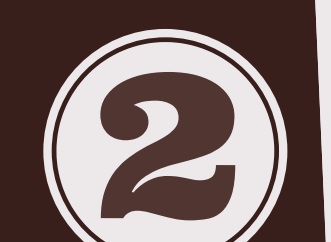

By Subject'

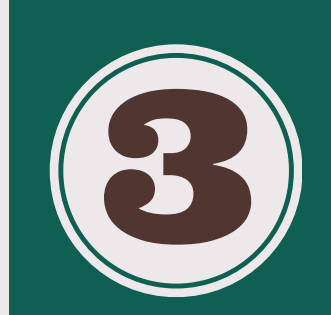

#### Click on 'Databases By Subject' then on 'Business'

### Click on 'Nexis Uni' to start your search!

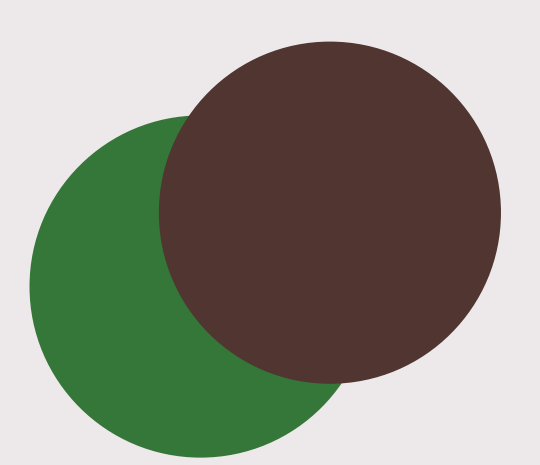

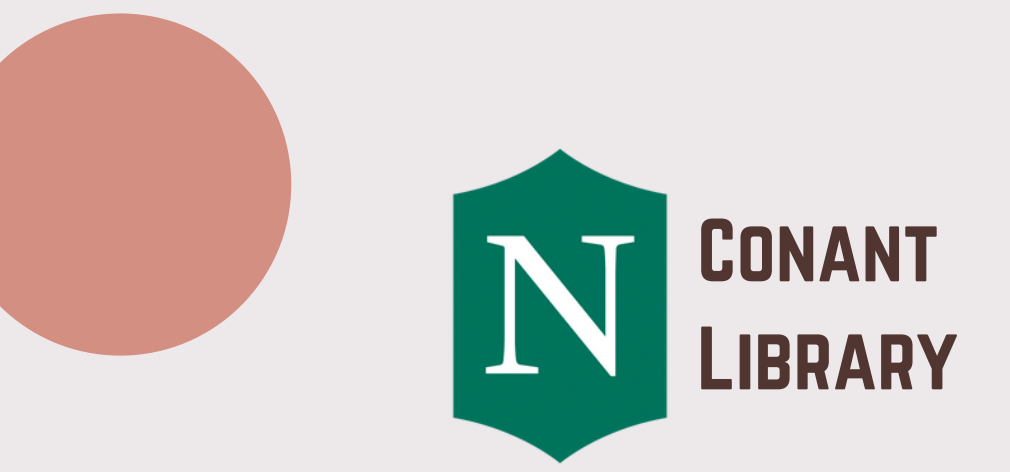